Dep. Mitra Bisnis & Layanan TI PSP 13/12/2023

# buku panduan LinkAja

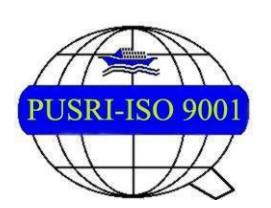

PT PUPUK SRIWIDJAJA PALEMBANG Departemen Mitra Bisnis & Layanan TI PSP

## **DAFTAR ISI**

| DAFTAR ISI                   | 2 |
|------------------------------|---|
| 1. RANGKUMAN FITUR           | 3 |
| 2. USER GUIDE KARYAWAN       | 3 |
| 2.1. Menu Registrasi LinkAja | 4 |
| 1. Mengisi form              | 4 |

### **1. RANGKUMAN FITUR**

**LinkAja** merupakan fitur yang digunakan sebagai wadah data-data akun LinkAja karyawan/ti PT Pupuk Sriwidjaja Palembang. Menu LinkAja dapat diakses melalui https://iam.pusri.co.id/.

#### 2. USER GUIDE KARYAWAN

**Karyawan** merupakan seluruh karyawan/ti PT Pupuk Sriwidjaja yang mempunyai ID Ekiost. Menu Registrasi LinkAja dapat diakses di <u>https://iam.pusri.co.id/</u>. Login sesuai Badge dan Password ekiosk. Kemudian klik tombol Login. Tampilan yang akan muncul seperti di bawah ini, kemudian login menggunakan username dan password sesuai otorisasi yang telah diberikan.

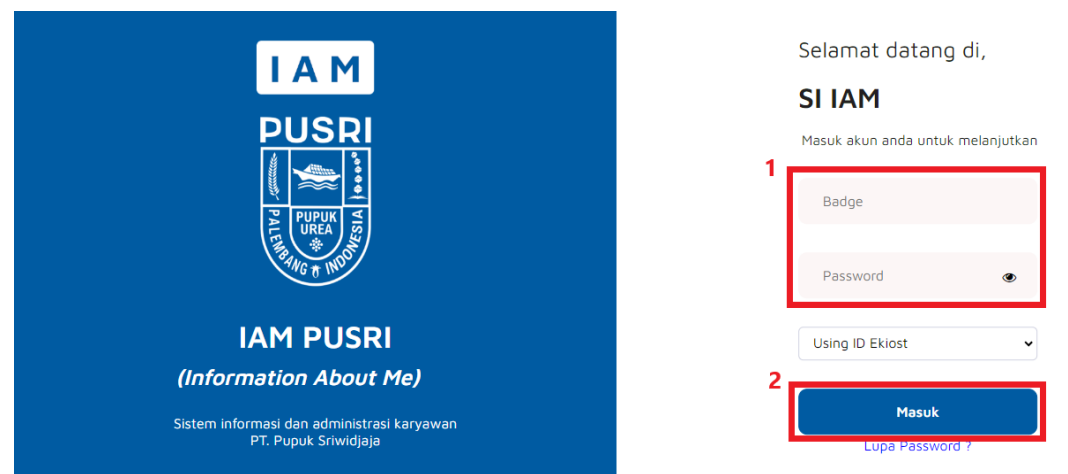

Jika berhasil login, akan tampil halaman home dan seluruh menu yang dapat diakses. Scroll kebawah, klik menu Lainnya dan pilih Registrasi LinkAja.

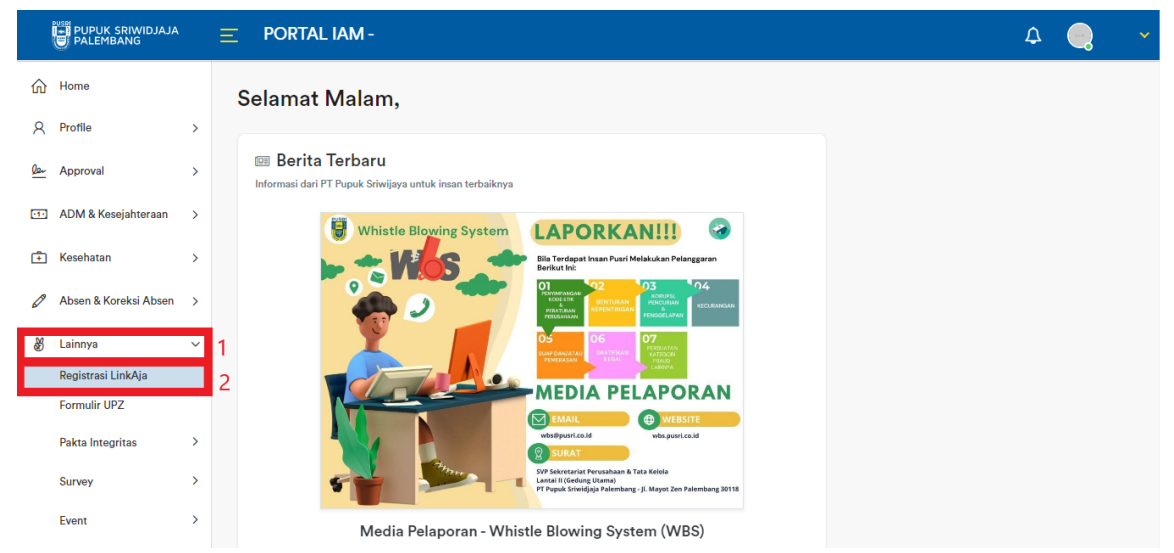

### 2.1. Menu Registrasi LinkAja

Menu ini dapat diakses dengan klik menu Lainnya lalu Pilih Registrasi LinkAja, setelah itu akan tampil Halaman Registrasi. Pada halaman ini terdapat form yang digunakan untuk upload data yang diperlukan. Berikut cara melakukan aksi pada Halaman Registrasi:

#### 1. Mengisi form

Fitur ini berfungsi untuk upload data terkait akun LinkAja. Pada Halaman Registrasi, isi form

|            | dengan data yang valid lau klik Register |               |                                                                                                    |                                                                                                    |  |  |  |  |  |  |  |  |  |
|------------|------------------------------------------|---------------|----------------------------------------------------------------------------------------------------|----------------------------------------------------------------------------------------------------|--|--|--|--|--|--|--|--|--|
|            | PUPUK SRIWIDJAJA                         |               | Ξ PORTAL IAM - 🎝 🔒                                                                                                    | ~                                                                                                    |  |  |  |  |  |  |  |  |  |
| ŵ          | Home                                     |               | Registrasi                                                                                                    |                                                                                                    |  |  |  |  |  |  |  |  |  |
| R          | Profile                                  | >             | Linkāja / Registrasi                                                                                                    |                                                                                                    |  |  |  |  |  |  |  |  |  |
| <u>Der</u> | Approval                                 | >             |                                                                                                    |                                                                                                    |  |  |  |  |  |  |  |  |  |
| -11        | ADM & Kesejahteraan                      | >             | Perhatian :<br>• Pastikan nomor yang di registrasikan di linkAja harus nomor yang sesuai dengan data diri yang didaftarkan di Kominfo.                                                                                                    |                                                                                                    |  |  |  |  |  |  |  |  |  |
| Ē          | Kesehatan                                | >             | <ul> <li>Wajib Mengupload Screenshot halaman profil aplikasi LinkAja</li> <li>Jika sebelumnya sudah melakukan pendataan nomor hp, maka data nomor hp akan muncul pada form inputan</li> <li>Jika nomor hp nada form sudah teresister linkå ai aibaban unload screenshot halaman profil linkAja</li> </ul>                 | Wajib Mengupload Screenshot halaman profil aplikasi LinkAja     Jika sebelumnya sudah melakukan pendataan nomor hp, maka data nomor hp akan muncul pada form inputan     Wajib Mengupha sudah melakukan pendataan nomor hp, maka data nomor hp akan muncul pada form inputan |  |  |  |  |  |  |  |  |  |
| Ø          | Absen & Koreksi Absen                    | >             | <ul> <li>Jika nomor np pada torm sudan teregister inikkya siankan upioad screensnot halaman prohi linikkya</li> <li>Jika nomor hp yg teregister linkkya berbeda dengan yang ada pada form, silahkan disesuaikan, dengan catatan nomor hp harus wajib sama<br/>dengan data diri yang diregisterkan pada kominfo</li> </ul> |                                                                                                    |  |  |  |  |  |  |  |  |  |
| 똜          | Lainnya                                  | ~             | Jika belum silahkan download dan registrasi aplikasi link aja terlebih dahulu, selanjutnya silahkan upload screenshot halaman profil linkAja                                                                                                    |                                                                                                    |  |  |  |  |  |  |  |  |  |
|            | Registrasi LinkAja                       |               |                                                                                                    |                                                                                                    |  |  |  |  |  |  |  |  |  |
|            | Formulir UPZ                             |               | No. Hp 08117880217                                                                                                    |                                                                                                    |  |  |  |  |  |  |  |  |  |
|            | Pakta Integritas                         | >             | Bukti Screenshot Profil LinkAja                                                                                                    |                                                                                                    |  |  |  |  |  |  |  |  |  |
|            | Survey                                   | ry > Register |                                                                                                    |                                                                                                    |  |  |  |  |  |  |  |  |  |
|            | Event                                    | >             | 2                                                                                                    |                                                                                                    |  |  |  |  |  |  |  |  |  |

**Note :** Untuk melihat profil pada aplikasi LinkAja; buka aplikasi LinkAja, lalu klik menu Profil. Silahkan screenshot halaman yang tampil\*

## \*Tampilan halaman Profil LinkAja

|              |        | 22:46   2,9KB           | 3/d 🎯       |                  | ₪.        | util #autil (57) | •          |       |
|--------------|--------|-------------------------|-------------|------------------|-----------|------------------|------------|-------|
|              |        |                         | -           |                  |           |                  | 0          |       |
|              |        | Tipe Akun               |             |                  |           | Basic            | >          |       |
|              |        | Pengaturan Aku          | n           |                  |           |                  | >          |       |
|              |        | LinkAja Syariah         |             |                  |           | Aktif            | >          |       |
|              |        | Metode Pembayo          | aran        |                  |           |                  | >          |       |
|              |        | Email                   |             |                  |           | @gmail.com       | >          |       |
|              |        | Pulihkan Data A         | kun         |                  |           |                  | >          |       |
|              |        | Pertanyaan Kear         | manan       |                  |           | Belum Diatur     | >          |       |
|              |        | Pengaturan PIN          |             |                  |           |                  | >          |       |
|              |        | Bahasa                  |             |                  |           | Indonesia        | >          |       |
|              |        | Ketentuan Layar         | nan         |                  |           |                  | >          |       |
|              |        | Kebijakan Privas        | i           |                  |           |                  | >          |       |
|              |        | Pusat Bantuan           |             |                  |           |                  | >          |       |
|              |        |                         |             | Keluar           |           |                  |            |       |
|              |        |                         |             | LinkAja v.4.33.0 |           |                  |            |       |
|              |        |                         |             |                  |           |                  |            |       |
|              |        |                         |             |                  |           |                  |            |       |
|              |        | Bergarda                | E           | Epres Boyar      | Pesan     | Profil           |            |       |
|              |        |                         |             |                  | -         |                  |            |       |
| Setelah klil | Regis  | <mark>ter</mark> , maka | akan me     | enampilkan n     | nodal koi | nfirmasi         | i, lalu kl | ik OK |
|              | Apakal | h anda yakir            | n ingin Reg | jister?          |           |                  | 3          | ĸ     |
|              |        |                         |             |                  |           | Cancel           | OK         |       |

Akan menampilkan notifikasi seperti gambar dibawah

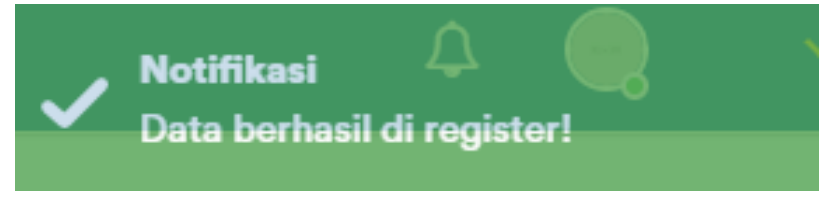